www.cl.co.th

## <u>การส่งบิลใบเสร็จ</u>

#### ใช้สำหรับการแนบส่งบิลน้ำมันหรือรูปภาพต่างๆในการใช้รถ **ขั้นตอนวิธีการส่งบิล**

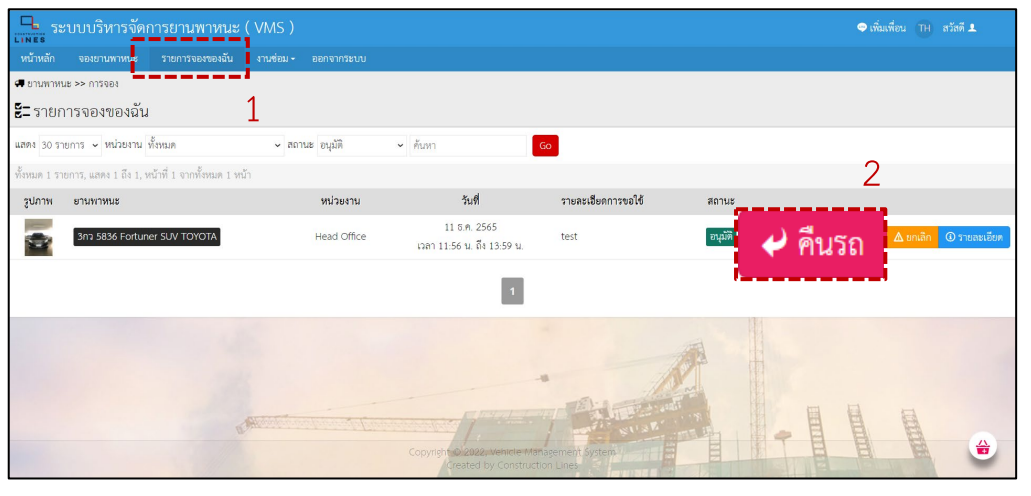

1.เลือกที่ <mark>รายการของฉัน</mark> 2.เลือกที่ <mark>คืนรถ</mark>

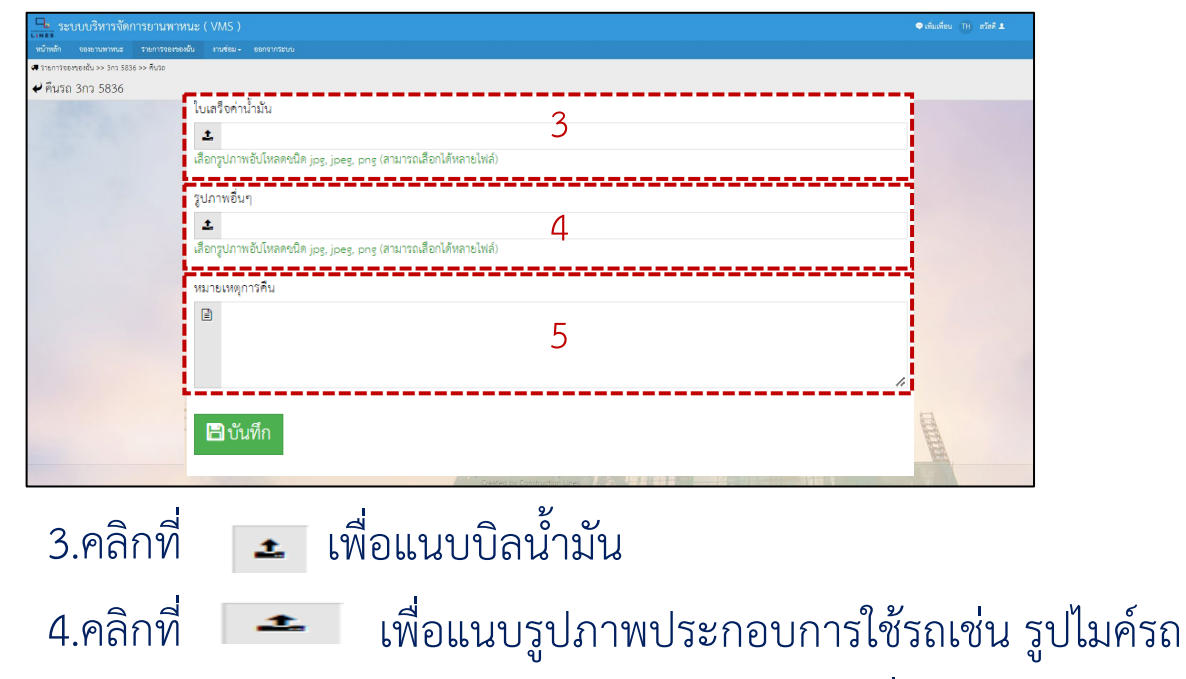

5.กรอก หมายเหตุ การคืนรถใส่รายละเอียดต่างๆเพิ่มเติมถ้ามี

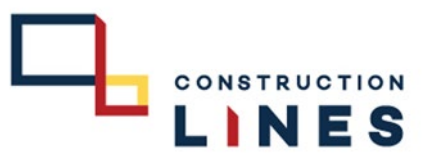

www.cl.co.th

### <u>การส่งบิลใบเสร็จ</u>

#### 

# <u>ขั้นตอนวิธีการส่งบิล</u>

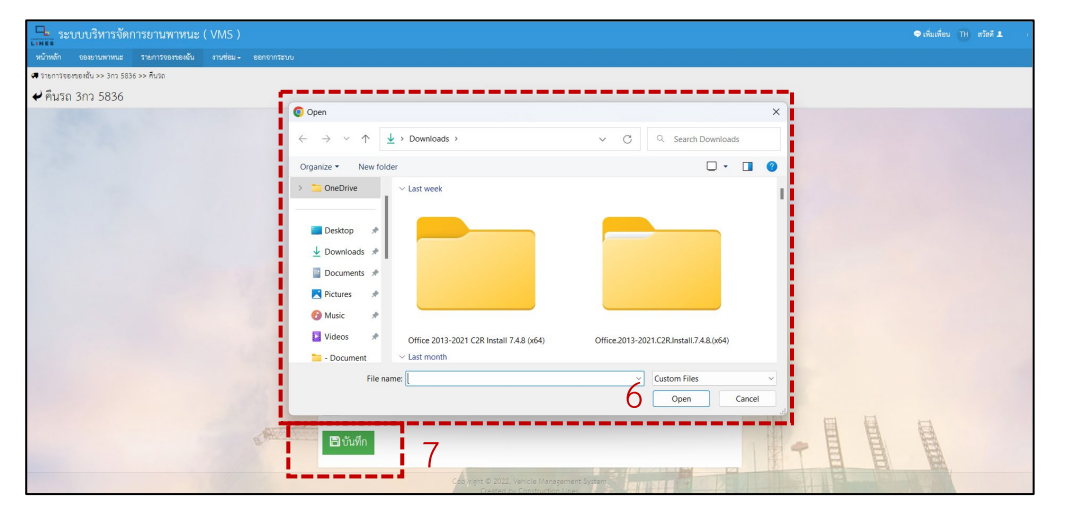

6.เลือกไฟล์รูปภาพบิลน้ำมันที่ต้องการแนบใน ขั้นตอนที่ 3และ4 แล้วกด open
7.เมื่อแนบไฟล์และกรอกรายละเอียดเรียบร้อยแล้วให้ กดบันทึก

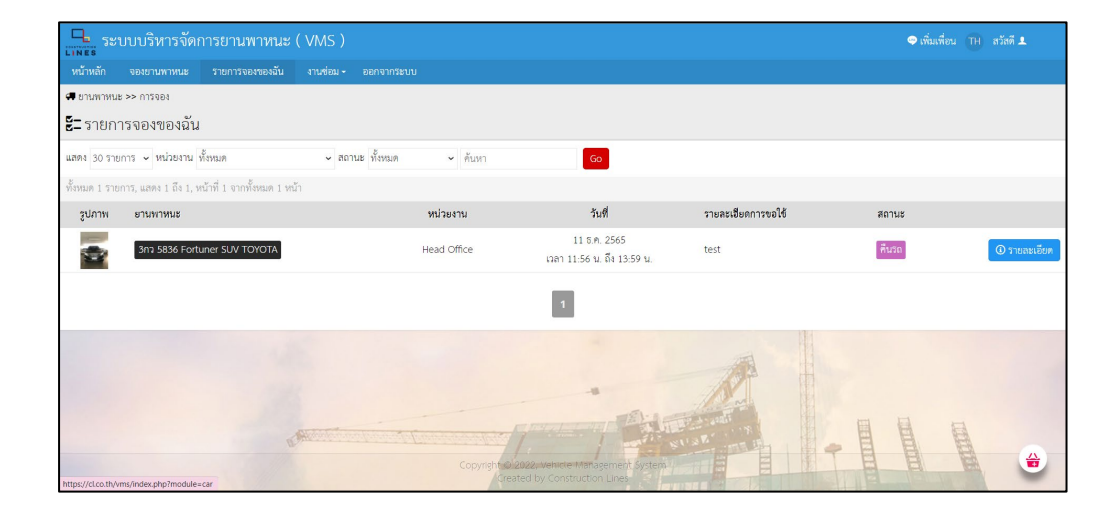

8.การส่งบิลสำเร็จ